## INFORMACIÓ PER LA TRAMITACIÓ DE BEQUES I SERVEIS ESCOLARS PEL CURS 2020-21

## AJUTS DE MENJADOR i LLIBRES

RENOVACIONS AMB CANVIS A LA SITUACIÓ FAMILIAR, PASSOS A SEGUIR

- 1. Rebreu un enllaç al correu electrònic.
- 2. Obriu l'enllaç des del mòbil, tableta o ordinador.
- 3. Tingueu a punt foto del document que teniu per justificar el canvi (full llibre família amb el fill nascut aquest any, prestació de lloguer rebuda, o altres pensions)
- 4. Mireu el tutorial vídeo que s'adjunta que explica com heu de signar
- 5. Obriu el PDF i mireu que les dades del vostre fill són correctes.
- 6. Aneu al segon full i marqueu el canvi de la situació familiar

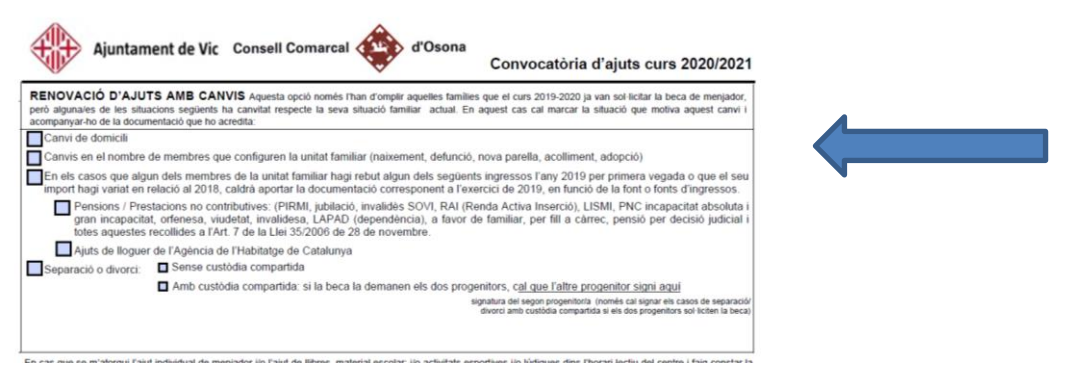

- 7. A la finestra que se us obre heu de adjuntar la foto que ja teniu feta del mobil.
- 8. Signeu la sol·licitud. Per signar heu de clicar la icona ploma la trobareu a dalt de tot de la pantalla.
- 9. Cliqueu opció "Afegir firma".
- 10. A la finestra que s'obre feu una firma amb el dit o el ratolí. Clicar l'opció "Dibuixar"

part superior amb la icona

- 11. Un cop acabat de signar tria l'opció "Aplicar" a baix al centre de la finestreta.
- 12. Coloca la signatura al apartat que diu que diu que es permet al Consell fer comprovacions.

| SIGNEU UNA DE LES DUES OPCIONS 1 O 2                                                                                                    |
|----------------------------------------------------------------------------------------------------|
| 1) SIGNATURA AMB PERMÍS D'AUTORITZACIÓ PER COMPROVAR DADES                                                                                                    |
| La presentació de la sol·licitud implica l'autorització, de tots i cadascun dels membres de la unitat familiar, per tal que el Consell Comarcal d'Osona, els ajuntaments<br>d'Osona ió el Departament d'Educació puguin obtenir de les administracions competents les dades necessáries per a<br>tramitació de l'ajut que afecten a la persona sol·licitant, si s'escate, a la resta de membres de la unitat familar. |
| [signatura del pare/mare o tutor/a legal]                                                                                                    |
| , de de 202                                                                                                    |
| <ol> <li>SIGNATURA SENSE PERMÍS D'AUTORITZACIÓ PER COMPROVAR DADES (en aquest cas la persona sol·licitant haurà<br/>de presentar TOTA la documentació que es requereix en elsapartats 4.1 i, si s'escau 4.2 de les bases reguladores)</li> </ol>                                                                                                    |
| No s'autoritza a que el Conseil Comarcal d'Osona, ni els ajuntaments d'Osona ni el Departament d'Educació puguin obtenir de les administracions competents les dades<br>necessáries per a comprovar les situacions requerides per a la tramitació de l'ajut que afecten a la persona sol-licitant i, tampoc, a la resta de membres de la unitat<br>formitar                                                           |
| tamana.<br>En aquest cas, la persona sol-licitant i la resta de membres de la unitat familiar estan obligats a presentar tota la documentació obligatória i, si s'escau, complementària<br>que consta en les bases reguladores dels ajuts (consultar a <u>www.ccosona.cat</u> )                                                                                                    |
| [signatura del pare/mare o tutor/a legal]                                                                                                    |

- 13. Guarda el document al mòbil. Entra a ARCHIVO i selecciona GUARDAR COMO i desa a la teva carpeta
- 14. Envia el document a <u>bequesviccentre@gmail.com</u> juntament amb les fotos dels documents justificatius de la nova situació familiar